## Wilco™ Service Daily Delivery Entry Procedure

Everyday, before \_\_\_\_\_\_, you must enter all deliveries that have occurred between \_\_\_\_\_\_and \_\_\_\_\_. To make this easy, the Wilco™ panel will sound an alarm whenever a delivery has occurred and must be entered. Follow this procedure:

1. When the display is showing the status display or any tank data display, press **0** to access the Enter/Edit Data Menu. The system will immediately jump to the Enter/Edit Data Menu and it will prompt you for a passcode. The display will show:

ENTER YOUR PASSCODE

2. Enter your four-digit passcode into the Keypad/Display Unit. If you enter the correct passcode\*, the display will show:

TANK1:[Product] DLVRY [XXXXX] GAL

- 3. Press **TANK/HOSE** repeatedly until you access the tank for which you want to enter a delivery. If no delivery was entered since the last time the Wilco<sup>™</sup> equipment transmitted its data, the display will report zero volume.
- 4. Press **CHANGE**. Any previously entered information for this tank will disappear from the display. Enter the correct digits for the gross gallons delivered on the keypad.\*\*
- 5. Press **ENTER** and the system will accept the delivery information. The display will show the newly entered sales information.
- 6. Press **MENU** to return to the Enter/Edit data display, or press **TANK/HOSE** to access another hose or product.
- \* If you enter the wrong passcode, the system will display "PASSCODE ERROR" and prompt you to enter your passcode.
- \*\* Only one delivery per tank can be entered during each 24-hour period between daily data transmissions. If more than one delivery has occurred, add all of the deliveries for the tank together and enter them as one number.

## Wilco<sup>™</sup> Service Daily Delivery Entry Procedure (Metric Version)

Everyday, before \_\_\_\_\_\_, you must enter all deliveries that have occurred between \_\_\_\_\_\_and \_\_\_\_\_. To make this easy, the Wilco™ panel will sound an alarm whenever a delivery has occurred and must be entered. Follow this procedure:

1. When the display is showing the status display or any tank data display, press **0** to access the Enter/Edit Data Menu. The system will immediately jump to the Enter/Edit Data Menu and it will prompt you for a passcode. The display will show:

| ENTER YOUR<br>PASSCODE |
|------------------------|
|------------------------|

2. Enter your four-digit passcode into the Keypad/Display Unit. If you enter the correct passcode\*, the display will show:

TANK1:[Product] DLVRY [XXXXX] LTR

- 3. Press **TANK/HOSE** repeatedly until you access the tank for which you want to enter a delivery. If no delivery was entered since the last time the Wilco<sup>™</sup> equipment transmitted its data, the display will report zero volume.
- 4. Press **CHANGE**. Any previously entered information for this tank will disappear from the display. Enter the correct digits for the net litres delivered on the keypad.\*\*
- 5. Press **ENTER** and the system will accept the delivery information. The display will show the newly entered sales information.
- 6. Press **MENU** to return to the Enter/Edit data display, or press **TANK/HOSE** to access another hose or product.

\* If you enter the wrong passcode, the system will display "PASSCODE ERROR" and prompt you to enter your passcode.

\*\* Only one delivery per tank can be entered during each 24-hour period between daily data transmissions. If more than one delivery has occurred, add all of the deliveries for the tank together and enter them as one number.